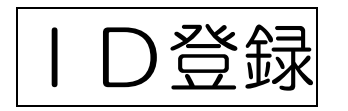

 シティプロモーションサイトの「ゆるキャラグランプリ」のページ内の「投票方法」へ アクセスします。

(https://www.kurumepr.com/main/702.html)

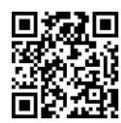

くるっぱの「登録」アイコンをクリックします。

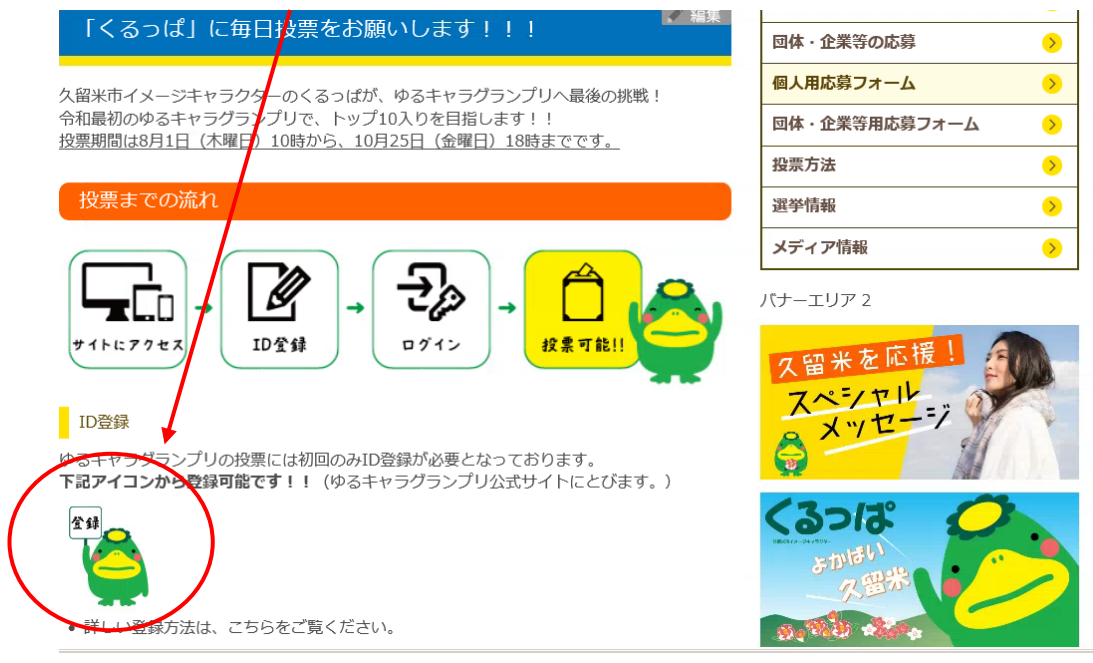

③ ゆるキャラグランプリ公式サイトの「ID(メールアドレス)登録」ページにジャンプ しますので、<u>entry@vote.yurugp.jp</u>へ空メールを送信します。

※<u>こちら</u>をクリックするとメーラーが起動します。メーラーを使用しない場合は、アド レスをコピーして、お使いのメールソフトにて送信を行ってください。

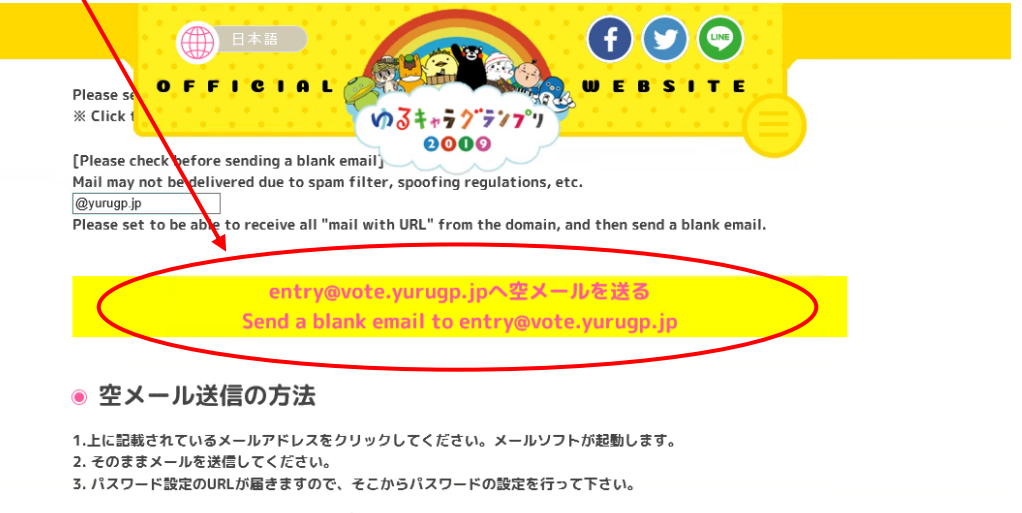

- How to send a blank email
- 1. Click on the email address listed above. E-mail software starts.
- 2. Please send mail as it is.
- 7 The naceword catting IIDI will be cant. Diasce cat the naceword from there

※ メーラーを使用しない場合はこのように手動でメールを送信します。

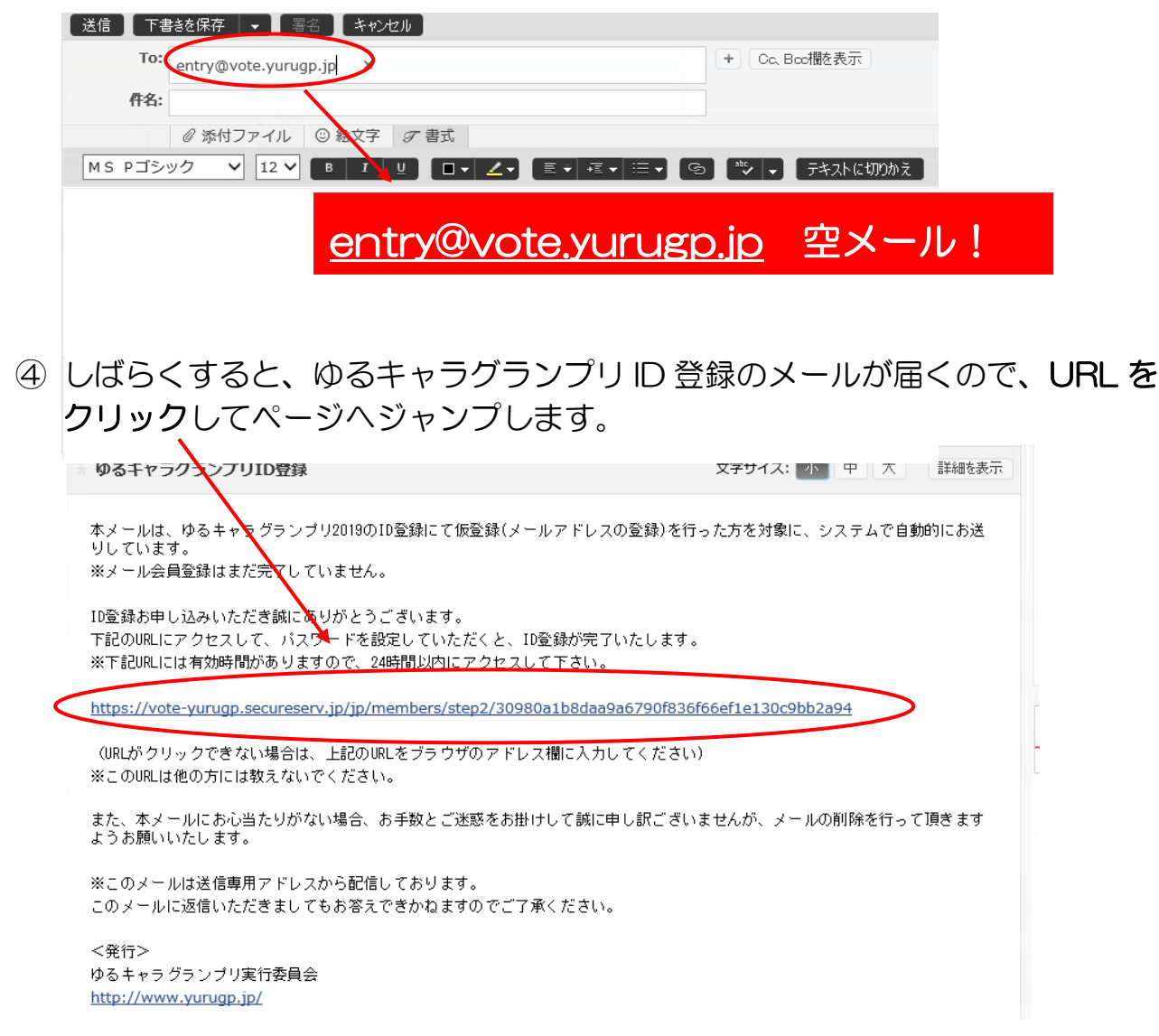

⑤ ゆるキャラグランプリ公式サイトの「ID(メールアドレス登録)」ページに ジャンプしますので、お好きなパスワードを設定し、「本登録する」ボタンを クリックします。

| 「 <b>リッ</b> フ しみ 9 。                                                                                                 |                          |
|----------------------------------------------------------------------------------------------------|--------------------------|
| *大文字<br>*英数字<br>OFFICIAL<br>のるキャラグラファッ<br>2009<br>ID (mail address) registrate.                                      | WEBSITE                  |
| Enter your password and click the "Register" button. Se alphanumeric.                                                | ta password with 4 to 12 |
| * Upper and lower case are also distinguished. Please be areful<br>* Symbols other than alphanumeric can not be set. |                          |
| ご希望のパスワード<br>Enter your password                                                                                     |                          |
| ご希望のパスワード(確認)<br>Enter your password<br>(confirmation)                                                               |                          |
| 本登録する                                                                                                    |                          |

## ★☆★登録完了★☆★

「くるっぱ」に投票する準備が整いました♪♪

「ゆるキャラグランプリ投票ページへ」をクリックすると、ゆるキャラリストの ページへとびます! 福岡のページにいる「くるっぱ」を選んでくださいね♪

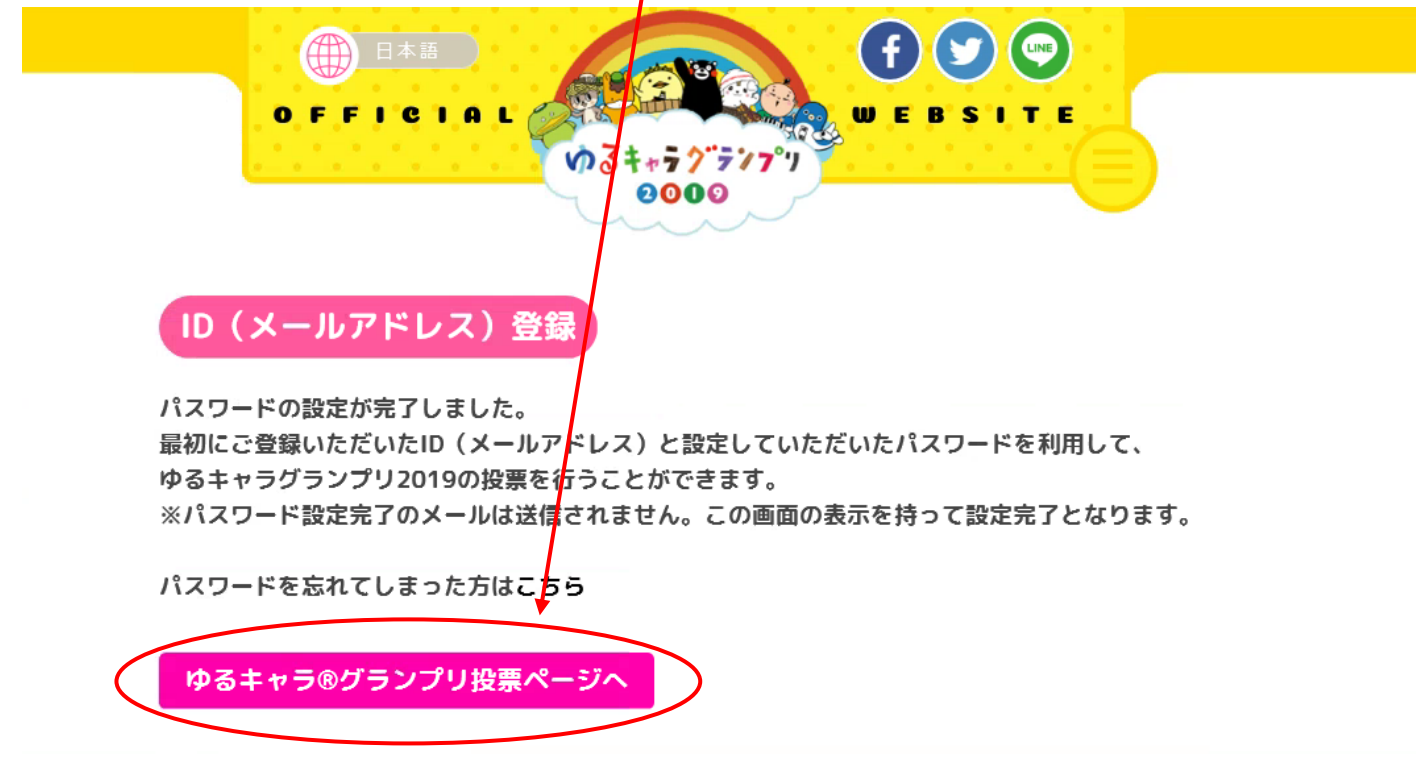

「くるっぱ」は、エントリーNo.227!!

## 投票期間は、

8月1日(水)10時から、 10月25日(金)18時までですっ(^0^)

たくさんの応援よろしくお願いします!!!

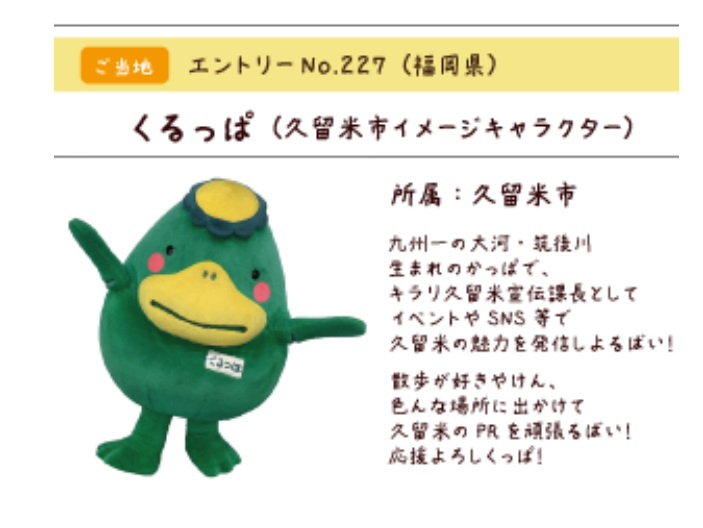